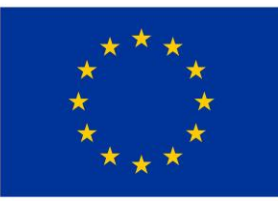

EVROPSKÁ UNIE Evropský fond pro regionální rozvoj Integrovaný regionální operační program

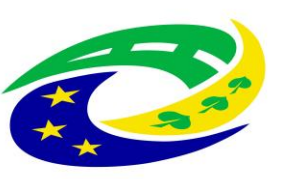

#### MINISTERSTVO PRO MÍSTNÍ ROZVOJ ČR

# PREZENTACE K SEMINÁŘI PRO PŘÍJEMCE

# v rámci výzev MAS Rozkvět

### podklad z Centra pro regionální rozvoj České republiky

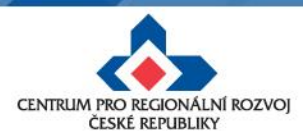

12. října 2017

# Žádost o změnu (ŽoZ) a její administrace v IS KP14+

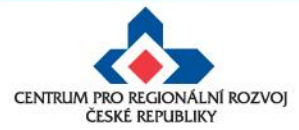

12. října 2017

# Osnova

- 1) Typy změnového řízení
- 2) Podání žádosti o změnu ze strany žadatele
- 3) Příklady nejčastějších změn v projektu
- 4) Zpracování žádosti o změnu
- 5) Vytvoření žádosti o změnu v IS KP14+

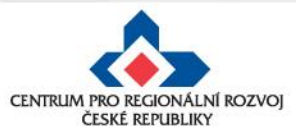

# Žádosti o změnu (ŽoZ)

- Žadatel má povinnost oznámit změny, které v projektu nastanou v době mezi podáním žádosti o podporu a ukončením udržitelnosti projektu
- Neplánované změny je příjemce povinen ohlásit neprodleně, jakmile nastanou.
- Změny, které mají vliv na plnění PA a Podmínek musí být ohlášeny před vlastní realizací
- ŽoZ, které nemají vliv na plnění PA/ŘD a Podmínek, příjemce podá před podáním nejbližší ZoR projektu nebo ZoU projektu za období, ve kterém změna nastala.

#### Změny iniciované žadatelem

- Zjištění formální chyby
- Změny v projektu v zájmu příjemce

Změny iniciované Centrem/ŘO IROP

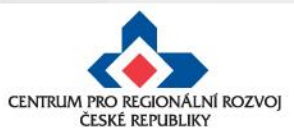

# Žádosti o změnu (ŽoZ) ze strany žadatele

Postup popsán v kap. 16 Změny v projektu Obecných pravidel pro žadatele a příjemce a příloze č. 18 – Postup zadávání změn v MS2014+

Změnové řízení může být žadatelem zahájeno:

- 1. před schválením právního aktu změny na žádosti o podporu
- 2. po schválení právního aktu s vlivem/bez vlivu na právní akt
- 3. v době udržitelnosti projektu s vlivem/bez vlivu na právní akt

Druh změnového řízení je určen v MS2014+ automaticky v závislosti na vybraných obrazovkách.

Administrace změnového řízení závisí na závažnosti změny a časovém okamžiku zahájení změnového řízení.

Rozhodným okamžikem pro posouzení je datum vydání právního aktu uvedené na dokumentu (nikoli datum změny stavu projektu v MS2014+)

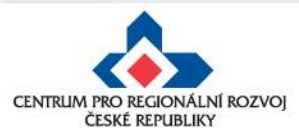

# Žádosti o změnu (ŽoZ) ze strany žadatele

- V případě, že má změna vliv na podávanou ZŽoP/ZoR projektu nebo ZoU projektu, musí příjemce podat ŽoZ před podáním této ZŽoP/ZoR projektu/ZoU projektu, nejpozději s datem ukončení etapy/projektu/příslušného monitorovacího období v udržitelnosti 
   během změnového řízení nelze podávat Zprávu o realizaci a Žádost o platbu
- Pokud před ukončením etapy žadatel zjistí, že nevyčerpal všechny finanční prostředky původně do této žádosti o platbu plánované tedy jeho žádost o platbu bude nižší než částka na příslušném řádku finančního plánu, je nutné, v případě, kdy chce nevyčerpané prostředky uplatnit v další etapě, podat žádost o změnu převod finanční prostředků do dalších etap.
- Pokud se tak nestane, nebude možné nevyčerpané finanční prostředky využít v dalších etapách projektu
- Žádost o změnu je nutno podat před založením žádosti o platbu v IS KP14+!

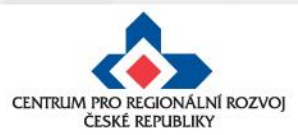

#### Příklady nejčastějších změn v projektu

#### Změny nezákládající změnu PA

- změny kontaktních údajů kromě názvu a sídla příjemce; změny názvu a sídla příjemce pouze v případě, pokud k nim dochází ze zákona,
- změna právní subjektivity příjemce pokud k ní dochází ze zákona, pokud nedochází ke změně rozpočtových položek druhových,
- změna čísla účtu, na který má být dotace vyplacena,
- finanční a termínové změny, které nezpůsobí změnu rozložení čerpání SR a SF v letech (neplatí pro změnu termínu ukončení realizace projektu),
- zadání nových výběrových a zadávacích řízení,
- změny všech údajů ve výběrových a zadávacích řízeních,
- předložení veškeré dokumentace k výběrovým a zadávacím řízením,
- změna vlastnické struktury dle § 14 odst. 3 písm. e) zákona 218/2000 Sb., o rozpočtových pravidlech a o změně některých souvisejících zákonů,

#### Změny zákládající změnu PA

- změna statutárního zástupce
- změny názvu a sídla příjemce, pokud k nim nedochází ze zákona,
- změna právní subjektivity příjemce pokud k ní dochází ze zákona, změna bude zohledněna při vydání dalšího PA/ŘD,
- změny termínů ukončení realizace projektu,
- změny indikátorů,
- změny aktivit projektu, které mají vliv na splnění účelu projektu či indikátoru,
- finanční a termínové změny, které způsobí změnu rozložení čerpání SR a SF v letech,
- změna poměru investičních a neinvestičních výdajů,
- projekt začne generovat příjmy přesto, že je původně negeneroval,

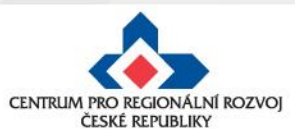

#### Zpracování žádosti o změnu

 Změnu je nutné promítnout do všech částí žádosti o podporu/projektu - např. změna termínu ukončení realizace

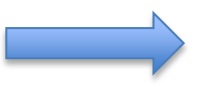

informace v projektu jsou provázané, nelze měnit pouze dílčí část, pokud má změna dopad na další části žádosti o podporu

- Žadatel/příjemce smí přidávat nové záložky do vrácené žádosti o změnu v případě, že přidání nové obrazovky bude požadováno ŘO IROP/CRR
- Žádost o změnu musí být zpracována žadatelem, příp. oprávněnou osobou na základě plné moci/pověření pro daný úkon - tj. v plné moci musí být uvedeno zplnomocnění pro předložení žádosti o změnu v projektu
- Přílohy k žádostem o změnu dokládejte na záložku "Dokumenty", kterou si musíte vybrat přes tlačítko "Výběr obrazovek pro vykázání změn" (nikoli na záložku "Dokumenty pro ŽoZ").

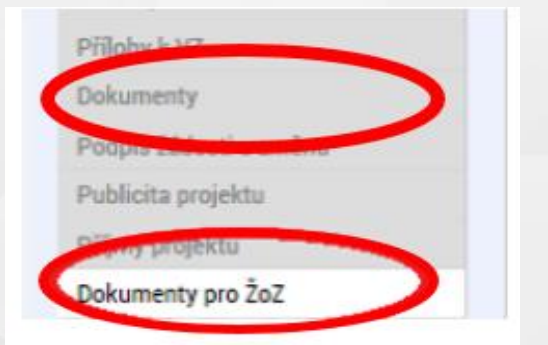

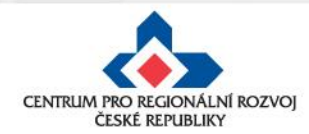

# Vytvoření ŽoZ ze strany žadatele

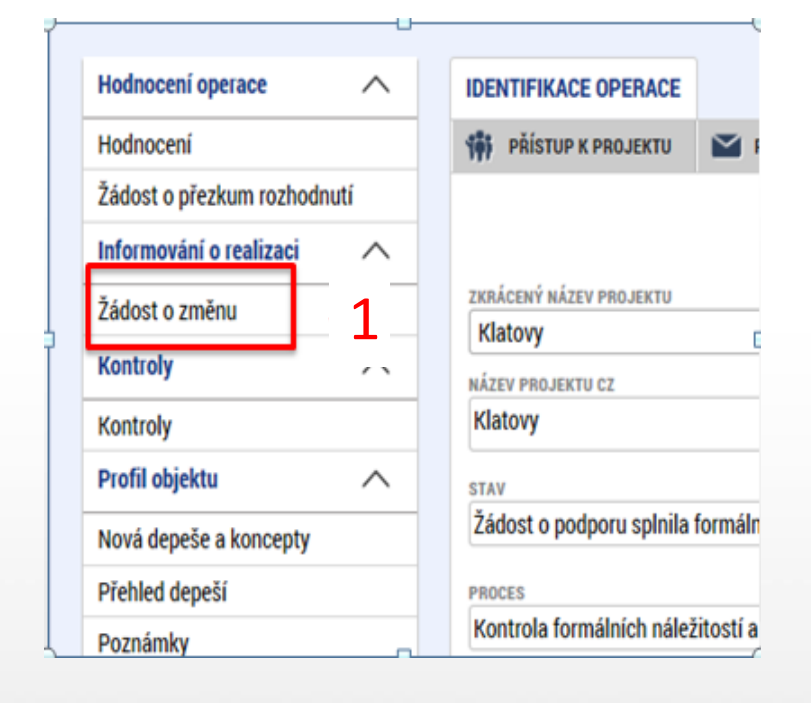

- Na příslušném projektu klikněte na záložku Žádost o změnu
- Pro vytvoření nové ŽoZ klikněte na tlačítko Vytvořit žádost o změnu
- Vytvořený záznam ŽoZ ve stavu rozpracovaná rozklikněte

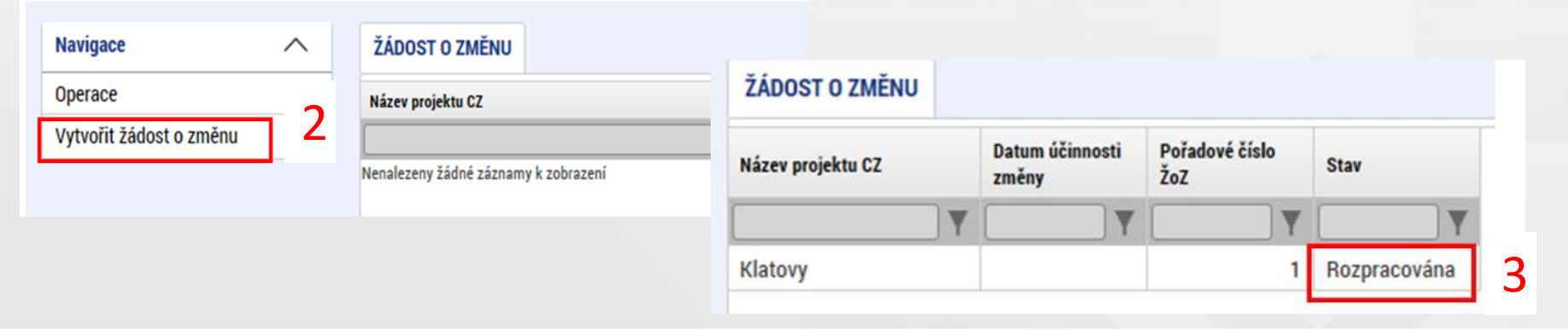

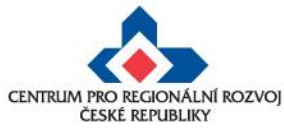

# ŽoZ a odůvodnění

V žádosti o změnu přejděte na záložku "Žádost o změnu", kde vyplňte pole "Odůvodnění ŽOZ".

| Navigace                                                                               | ^ | ŽÁDOST O ZMĚNU                                                                                                    |
|----------------------------------------------------------------------------------------|---|----------------------------------------------------------------------------------------------------|
| Operace                                                                                |   | 🛠 SMAZAT 🖌 KONTROLA 🔒 FINALIZACE 🚔 TISK                                                                                |
| Informování o realizaci                                                                | ^ |                                                                                                    |
| Žádost o změnu                                                                         |   |                                                                                                    |
| Profil objektu                                                                         | ^ | Sněhurka a 7 trpaslíků                                                                                                 |
| Nová depeše a koncepty<br>Přehled depeší<br>Poznámky<br>Úkoly<br>Datová oblast žádosti | - | STAV POŘADOVÉ ČÍSLO ŽOZ<br>Rozpracována  Výběr obrazovek pro vykázání změn  TYP ZÁVAŽNOSTI ZMĚNY  TYP ZÁVAŽNOSTI ZMĚNY |
| Obrazovky žádosti o změnu<br>Žádost o změnu<br>Projekt                                 |   | Datum, kdy byla žá                                                                                                    |

#### Datum účinnosti změny - NEVYPLŇUJTE

#### Typ závažnosti změny

Vyplní se automaticky podle obrazovek zvolených přes tlačítko "Výběr obrazovek pro vykázání změn", je možné jej upravit dle Obecných pravidel - kapitola 16.

#### Odůvodnění ŽoZ

Vyplňte podrobný popis čeho se změna/změny týkají

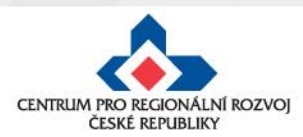

# Výběr obrazovek do ŽoZ

| Navigace ^                | ŽÁDOST O ZMĚNU                     |           |
|---------------------------|------------------------------------|-----------|
| Operace                   | 🗙 SMAZAT 💉 KONTROLA 🔒 FINALIZACE 🗲 | TISK      |
| Informování o realizaci   |                                    |           |
| Žádost o změnu            |                                    |           |
| Profil objektu 🗸 🗸        | Klatovy                            |           |
| Datová oblast žádosti 🔨   | STAV                               | OŘADOVÉ Č |
| Obrazovky žádosti o změnu | Rozpracována                       |           |
| Žádost o změnu            | Výběr obrazovek pro vykázání změn  | ATUM ÚČIN |
| Projekt                   |                                    | YP ZÁVAŽN |
| Popis projektu            | 2                                  |           |
| Umístění 🔨                |                                    |           |

#### VÝBĚR OBRAZOVEK DO ŽOZ

Nedělitelně závislé obrazovky

Pro výběr obrazovek označte relevantní obrazovky a výběr potvrďte.

Je možné, že některá z vybraných obrazovek je nedělitelně závislá na jiné. V tomto případě budou k edit

Seznam závislostí, zobrazen pouze pro informaci, je uveden pod tlačítkem níže

| Kód<br>obrazovky/listové<br>datové oblasti | Název obrazovky       |  |
|--------------------------------------------|-----------------------|--|
| <b>T</b>                                   | <b>Y</b>              |  |
| PRJ                                        | Projekt               |  |
| POP                                        | Popis projektu        |  |
| INDI                                       | Indikátory            |  |
| HORIZ                                      | Horizontální principy |  |
| PRIL                                       | Dokumenty             |  |
| ET                                         | Etapy projektu        |  |
| 0000                                       | Deped projekty        |  |
| SUBJ                                       | Subjekty projektu     |  |
| ADR                                        | Adresy subjektu       |  |
| 00                                         | Ocehu euhieldu        |  |
| UCET                                       | Účty subjektu         |  |
| KI                                         | Kategorie intervenci  |  |

- V levém menu (uvnitř ŽoZ) přejděte na záložku Žádost o změnu
- Klikněte na tlačítko Výběr obrazovek pro vykázání změn
- Vyberte potřebné obrazovky u kterých potřebujete oznámit či navrhnout změnu – fajfka ve čtverečku vpravo vedle názvu obrazovky a klikněte na tlačítku Spustit

Spustit

Pro odebrání obrazovky je nutné na záložce **Obrazovky** žádosti o změnu vybrat obrazovku a stisknout **Smazat** záznam Smazat záznam

#### Provázané obrazovky

 je nutné vždy zpřístupnit "nadřízenou" a "podřízenou obrazovku" (např. subjekty projektu + účet subjektu)

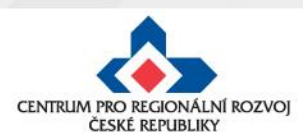

# Provázané obrazovky ŽoZ

Je nutné zpřístupnit **"nadřízenou"** a **"podřízenou" obrazovku** a vždy nejprve provést změnu (alespoň formální) na "nadřízené" záložce, teprve poté se zpřístupní "podřízená" záložka - tlačítko "Vykázat změnu" nebo "Nový záznam".

| Typ změny                                  | Výběr obrazovek k editaci                                                       |
|--------------------------------------------|---------------------------------------------------------------------------------|
| Změna finančních dat/změna počtu etap      | Etapy, Rozpočet, Přehled zdrojů financování, Finanční plán                      |
| Navázání etapy na finanční plán            | Etapy, Rozpočet, Přehled zdrojů financování, Finanční plán                      |
| Změna harmonogramu realizace projektu      | Projekt, Etapy, Rozpočet, Přehled zdrojů financování, Finanční plán, Indikátory |
| Změna/doplnění účtu žadatele/zřizovatele   | Subjekty projektu, Účty subjektu                                                |
| Změna statutárního zástupce                | Subjekty projektu, Osoby subjektu, Dokumenty                                    |
| Doplnění veřejné podpory                   | Subjekty projektu, Veřejná podpora                                              |
| Doložení příloh (stavební povolení, apod.) | Dokumenty ( <b>NE !!!</b> Dokumenty pro ŽoZ)                                    |

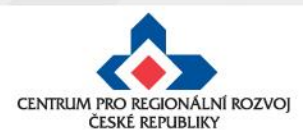

#### Vytváření nových záznamů

Na příslušné záložce vyplníte položky pod tlačítkem "Nový záznam"

| ETAPY PROJEK                       | τυ                                                     |     |                                       |   |                                 |   |                         |                            |
|------------------------------------|--------------------------------------------------------|-----|---------------------------------------|---|---------------------------------|---|-------------------------|----------------------------|
| 🗙 SMAZAT                           | ✔ KONTROLA 🔒 FINALIZACE 🚔 TISK                         |     |                                       |   |                                 |   |                         |                            |
| Etapy na projekt                   | tu                                                     |     |                                       |   |                                 |   |                         |                            |
| Pořadí etapy                       | Název etapy                                            |     | Předpokládané datum<br>zahájení       |   | Předpokládané datum<br>ukončení |   | Skutečné datum zahájení | Skutečné datum ukonče      |
| <b>Y</b>                           |                                                        | Ŧ   | · · · · · · · · · · · · · · · · · · · | Y |                                 | Ŧ | <b></b>                 |                            |
| 1                                  | Etapa 1                                                |     | 16. 12. 2015                          |   | 4. 1. 2017                      |   |                         |                            |
| 2                                  | Etapa 2                                                |     | 5. 1. 2017                            |   | 28. 7. 2017                     |   |                         |                            |
|                                    | ▶ Položek na stránku 25 👻                              |     |                                       |   |                                 |   | S                       | tránka 1 z 1, položky 1 až |
|                                    |                                                        |     |                                       |   |                                 |   |                         |                            |
| v                                  | ykazat zmenu                                           |     |                                       |   |                                 |   |                         |                            |
| Etapy, u kterých                   | je vykazována změna                                    |     |                                       |   |                                 |   |                         |                            |
| Pořadí etapy                       | Název etapy                                            |     | Předpokládané datum<br>zahájení       |   | Předpokládané datum<br>ukončení |   | Skutečné datum zahájení | Skutečné datum ukonče      |
| Ţ                                  |                                                        | Ŧ   |                                       | Y |                                 | Y | <b>Y</b>                |                            |
| lenalezeny žádné záz               | znamy k zobrazení                                      |     |                                       |   |                                 |   |                         |                            |
|                                    |                                                        |     | Export standardní                     |   |                                 |   |                         |                            |
|                                    | ▶ Položek na stránku 25 👻                              |     |                                       |   |                                 |   | s                       | tránka 1 z 1, položky 0 až |
| Nový záz                           | znam Smazat záznam Uložit                              |     | Storno                                | _ |                                 |   |                         |                            |
| AKCE PROVÁDĚNÁ S                   | SE ZÁZNAMEM, JAK JI CHCEME PROMÍTNOUT ZPĚT DO PROJEKTU | 0 P | POPIS ETAPY                           |   | -                               |   | 0/200                   | 00 Otevřít v novém ol      |
| Záznam vytvoře                     | en 🔳                                                   |     |                                       |   |                                 |   |                         |                            |
| ΡΟŘΑDÍ ΕΤΑΡΥ                       | NÁZEV ETAPY     0/2000     Otevřít v novém okně        |     |                                       |   |                                 |   |                         |                            |
|                                    |                                                        |     |                                       |   |                                 |   |                         |                            |
|                                    |                                                        |     |                                       |   |                                 |   |                         |                            |
| PŘEDPOKLÁDAN                       | É DATUM ZAHÁJENÍ 🛛 PŘEDPOKLÁDANÉ DATUM UKONČENÍ        |     |                                       |   |                                 |   |                         |                            |
| PŘEDPOKLÁDANI     SKUTEČNÉ DATUM 2 | É DATUM ZAHÁJENÍ 🗊 PŘEDPOKLÁDANÉ DATUM UKONČENÍ        |     |                                       |   |                                 |   |                         |                            |

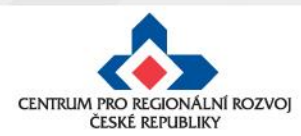

#### Úprava původních záznamů

V případě, že chcete provést úpravu/doplnění již existujících záznamů, vyberte si na potřebné záložce v tabulce konkrétní záznam, který chcete upravit (kliknutím se zeleně označí), a stiskněte tlačítko **"Vykázat změnu"**. Pod tabulkou se objeví "Záznam upraven" a je možné aktualizovat data. Poté je potřeba záznam uložit.

| TAPT PROJEK      |                                                        |                                 | CIAFT PROJECTO                                                          |     |
|------------------|--------------------------------------------------------|---------------------------------|-------------------------------------------------------------------------|-----|
| SMAZAT           | 🖌 KONTROLA 🔒 FINALIZACE 🚔 TISK                         |                                 | 🛠 SMAZAT 🖌 KONTROLA 🔒 FINALIZACE 🖨 TISK                                 |     |
| tapy na projek   | ĸtu                                                    |                                 | Etapy na projektu                                                       |     |
| ořadí etapy      | Název etapy                                            | Předpokládané datum<br>zahájení | Pořadi etapy Název etapy Předpokládané datur<br>zahájení                | m   |
| Ţ                | Ţ                                                      |                                 | Y                                                                       | Y   |
| 1                | Etapa 1                                                | 16. 12. 2015                    | 1 Etapa 1 16. 12. 2015                                                  |     |
| 2                | Etapa 2                                                | 5. 1. 2017                      | 2 Etapa 2 5. 1. 2017                                                    |     |
| 4 4 1 1          | ▶ Položek na stránku 25 👻                              |                                 | H ( 1 ) H Položek na stránku 25 v                                       |     |
|                  | Vykázat změnu                                          |                                 | Vykázat změnu                                                           |     |
| tapy, u kterýci  | h je vykazována změna                                  |                                 | Etapy, u kterých je vykazována změna                                    |     |
| řadí etapy       | Název etapy                                            | n eleokládané datum<br>zahájení | Pořadí etapy Název etapy Předpokládané datur<br>zahájení                | m   |
| <b>Y</b>         | T                                                      |                                 |                                                                         | V   |
| alezeny žádné zá | iznamy k zobrazení                                     |                                 | 1 Etapa 1 16. 12. 2015                                                  |     |
|                  |                                                        | Export standardní               | Export standard                                                         | dní |
| 4 <b>1</b> F     | ▶I Položek na stránku 25 👻                             |                                 | 16 6 1 b bi Položek na stránku 25 👻                                     |     |
|                  |                                                        |                                 |                                                                         |     |
| Nový zá          | iznam Smazat záznam Uložit                             | Storn                           | Nový záznam Smazat záznam Uložit Storno                                 | D   |
| KCE PROVÁDĚNÁ    | SE ZÁZNAMEM, JAK JI CHCEME PROMÍTNOUT ZPĚT DO PROJEKTU | POPIS ETAPY                     | B AKCE PROVÁDĚNÁ SE ZÁZNAMEM, JAK JI CHCEME PROMÍTNOUT ZPĚT DO PROJEKTU |     |
| áznam vytvoř     | fen 📃 🔳                                                |                                 | Záznam upraven El Středa                                                |     |
| OŘADÍ ETAPY      | NÁZEV ETAPY     0/2000     Otevřít v novém okně        |                                 | PORADI ETAPY B NAZEV ETAPY 7/2000 ULEWIK V NOVEM OKNE                   |     |
| PŘEDPOKLÁDAN     | NÉ DATUM ZAHÁJENÍ                                      |                                 | 1 Etapa 1                                                               |     |
|                  |                                                        |                                 | 16. 12. 2015                                                            |     |
| KUTEČNÉ DATUM    | ZAHÁJENÍ SKUTEČNÉ DATUM UKONČENÍ                       |                                 | SKUTEČNÉ DATUM ZAHÁJENÍ SKUTEČNÉ DATUM UKONČENÍ                         |     |
|                  | 1000 A                                                 |                                 |                                                                         |     |

#### Odstranění původních záznamů

Pokud chcete již existující záznamy odstranit, vyberete si konkrétní záznam a stiskněte tlačítko <u>"Vykázat změnu"</u>. Pod tabulkou se objeví "Záznam upraven", který je nutné přes číselník změnit na <u>"Záznam smazán"</u>. Poté je potřeba záznam uložit.

| Pořadí etapy                                                                                     | Název etapy                                                                                      |                                                                                                | Předpokládané datum<br>zahájení | Pořadí etapy                                                                   | Název etapy                                                                             |                                                                                                    | Předpo<br>zaháje      | okládané datum<br>mí |
|--------------------------------------------------------------------------------------------------|--------------------------------------------------------------------------------------------------|------------------------------------------------------------------------------------------------|---------------------------------|--------------------------------------------------------------------------------|-----------------------------------------------------------------------------------------|----------------------------------------------------------------------------------------------------|-----------------------|----------------------|
| Y                                                                                                |                                                                                                  |                                                                                                | Y                               | <b>T</b>                                                                       |                                                                                         |                                                                                                    | Y                     | 7                    |
| 2                                                                                                | Etapa 2                                                                                          |                                                                                                | 5. 1. 2017                      | 2                                                                              | Etapa 2                                                                                 |                                                                                                    | 5. 1. 2               | 2017                 |
|                                                                                                  |                                                                                                  |                                                                                                | Export standardní               |                                                                                |                                                                                         |                                                                                                    | Ехро                  | ort standardní       |
|                                                                                                  | ▶ Položek na strán                                                                               | ku 25 👻                                                                                        |                                 |                                                                                | ▶ Položek na strár                                                                      | aku 25 👻                                                                                                    |                       |                      |
| Nový zá                                                                                          | znam Sma                                                                                         | azat záznam Uložit                                                                             | Storno                          | Nový zá                                                                        | iznam Sm                                                                                | azat záznam Uložit                                                                                               |                       | Storno               |
| AKCE PROVÁDĚN<br>Záznam uprave<br>Tombi Erser<br>PŘEDPOKLÁDAN<br>5. 1. 2017<br>SKUTEČNÉ DATIME 3 | IÁ SE ZÁZNAMEM, JAK JI C<br>n<br>E INÁLET ETAT<br>Etapa 2<br>É DATUM ZAHÁJENÍ<br>ETATUM ZAHÁJENÍ | HCEME PROMÍTNOUT ZPĚT DO PROJEKT<br>ADAGO OL EX<br>PŘEDPOKLÁDANÉ DATUM UKONČENÍ<br>28. 7. 2017 | B POPIS ETAPY<br>Středa         | AKCE PROVÁDĚ     Záznam smazá     Pořadí etapy     Předpokládan     5. 1. 2017 | NÁ SE ZÁZNAMEM, JAK JI O<br>IMI<br>IMI<br>IMI<br>IMI<br>IMI<br>IMI<br>IMI<br>IMI<br>IMI | HCEME PROMÍTNOUT ZPĚT DO PROJEKTU<br>8/2000 Otevnít v novem okne<br>Předpokládané datum ukončení<br>(28. 7. 2017 | • POPIS ETA<br>Středa | (PY                  |
|                                                                                                  | <b>**</b>                                                                                        | Výběr z číselniku                                                                              |                                 |                                                                                |                                                                                         |                                                                                                    |                       |                      |
|                                                                                                  |                                                                                                  | <b>Kod</b><br>2<br>3                                                                           | Záznam upraven<br>Záznam smazán |                                                                                |                                                                                         | Y                                                                                                    |                       |                      |
| DR!!!                                                                                            |                                                                                                  |                                                                                                |                                 |                                                                                |                                                                                         |                                                                                                    |                       |                      |
| tko Sm                                                                                           | azat zázr                                                                                        | nam" 🛛 Smazat záznam                                                                           | - slouží k                      | e smazání z                                                                    | záznamu                                                                                 | vytvořeného na ž                                                                                                 | ódos                  | sti o zn             |

CENTRUM PRO REGIONÁLNÍ ROZVOJ ČESKÉ REPUBLIKY

- slouží ke smazání záznamu na projektu

Pole "Záznam smazán"

Záznam smazán

# Účet subjektu

ÚČTV OUD IEVTU

Pro doplnění účtu subjektu je potřeba si v úvodu žádosti o změnu vybrat tyto obrazovky pro vykázání změn - "Subjekty projektu" a "Účty subjektu".

#### Záložka Subjekty projektu

- → vybrat příslušný subjekt (kliknutím se položka v tabulce zeleně označí)
- → stisknout tlačítko "Vykázat změnu" (pod tabulkou se objeví "Záznam upraven")
- → dojde k zaktivnění tlačítka "Nový záznam" na záložce "Účet subjektu"

Pokud nevykážete změny na záložce "Subjekty projektu", záložka "Účty subjektu nebude aktivní .

| SUBJ | Subjekty projektu | $\checkmark$ |
|------|-------------------|--------------|
| ADR  | Adresy subjektu   |              |
| OS   | Osoby subjektu    |              |
| UCET | Účty subjektu     | ~            |

| UCIT SUBJEKTU         |                     |                    |              |                |              |            |           |
|-----------------------|---------------------|--------------------|--------------|----------------|--------------|------------|-----------|
| X SMAZAT              | KONTROLA            | FINALIZACE         | H TISK       | :              |              |            |           |
| Subjekt               |                     |                    |              |                |              |            |           |
| IČ                    | IČ zahraniční       | RČ                 |              | Název subjektu |              |            |           |
| <b>T</b>              |                     | 7                  | Y            |                |              |            |           |
| Nenalezeny žádné zázn | amy k zobrazení     |                    |              |                |              |            |           |
|                       | Položek na strá     | inku 25 🔻          |              |                |              |            |           |
| Název účtu příjemce   | IBAN                |                    | Předčíslí AB | 0              | Základní čás | t ABO      | Kód banky |
| Nenalezeny žádné zázn | amy k zobrazení     |                    |              |                |              |            | -         |
|                       |                     |                    |              | l              | Export       | standardní |           |
| Nový zázr             | nam Sn              | nazat záznam       |              |                |              |            |           |
| AKCE PROVÁDĚNÁ SE     | ZÁZNAMEM, JAK JI CH | CEME PROMÍTNOUT Z  | PĚT DO PROJ  | EKTU           |              |            |           |
|                       |                     |                    |              |                |              |            |           |
| NÁZEV ÚČTU PŘÍJEMO    | E                   |                    |              |                |              | KÓD BANKY  |           |
|                       |                     |                    |              |                |              |            |           |
| IBAN                  | _                   |                    | ΜĚΝΑ ÚČŢŲ    |                |              | STÁT       |           |
|                       | Název               | bankovního účtu pi | ijemce       |                |              |            |           |
| PŘEDČÍSLÍ ABO         | ZÁKLADNÍ ČÁST A     | BO                 |              |                |              |            |           |
| ·                     |                     |                    |              |                |              |            |           |

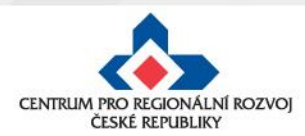

#### Finanční plán I. (úprava)

Pro provedení úpravy na záložce "Finanční plán" je potřeba nejprve provést změnu na provázaných záložkách "Rozpočet" a "Přehled zdrojů financování", do té doby **není záložka "Finanční plán" aktivní.** 

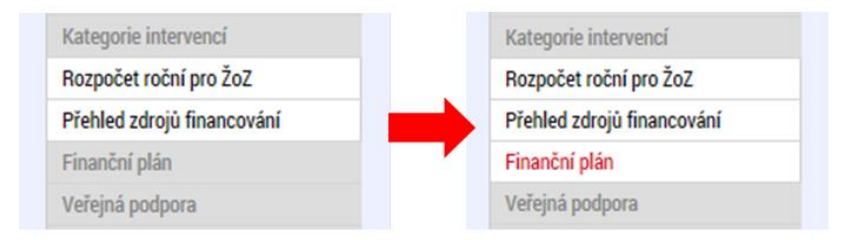

#### Záložka ROZPOČET

Pro editaci rozpočtu je nutné stisknout tlačítko "Vykázat změnu" - vytvoří se kopie rozpočtu. Po úpravě rozpočtu proveďte rozpad financování a poté upravte finanční plán.

|                                                                                           | X SMAZAT            | V KONTROLA                                            | TISK               |                   |                 |                 |
|-------------------------------------------------------------------------------------------|---------------------|-------------------------------------------------------|--------------------|-------------------|-----------------|-----------------|
| ROZPOČET ROČNÍ PRO ŽOZ                                                                    | Název               |                                                       |                    |                   |                 |                 |
| 🗶 SMAZAT 🖌 KONTROLA 🔒 FINALIZACE 🚍 TISK                                                   |                     |                                                       |                    |                   |                 | Y               |
|                                                                                           | IROP - výzva na     | Územní plány 3.3                                      |                    |                   |                 |                 |
| Nazev Köd                                                                                 |                     | ▶1 Položek na stránku 25 💌                            |                    |                   |                 |                 |
|                                                                                           |                     |                                                       |                    |                   |                 |                 |
| IROP - vyzva na Uzemni plany 3.3                                                          |                     | Vykázat změnu                                         |                    |                   |                 |                 |
| H 4 1 b H Položek na stránku 25 V                                                         |                     |                                                       |                    |                   |                 |                 |
| Vvkázat změnu                                                                             | Zde přetáhněte hlar | vičku sloupce, podle kterého má být provedeno třídění |                    |                   |                 |                 |
|                                                                                           | Kód                 | Název                                                 |                    |                   |                 |                 |
| Zde přetáhněte hlavičku sloupce, podle kterého má být provedeno třídění                   |                     |                                                       |                    |                   | <u> </u>        |                 |
| Kód Název                                                                                 | IROP - 3.3 - kop    | ie 1 IROP - v                                         | ýzva na Územní pla | ány 3.3 - kopie 1 |                 |                 |
| Y                                                                                         |                     |                                                       |                    |                   | •               |                 |
| Nenalezeny žádné záznamy k zobrazení                                                      | Kód                 | Název                                                 | Částka za 1.rok    | Částka za 2.rok   | Částka za 3.rok | Částka za 4.rok |
| 14 4 1 b H Položek na stránku 25 V                                                        | T                   |                                                       |                    | T                 |                 |                 |
| Kód Název Částka za 1.rok Částka za 2.rok Částka za 3.rok Částka za 3.rok Částka za 5.rok | 1                   | Celkové výdaje                                        | 0.00               | 4 700 000.00      | 0.00            | 0.00            |
|                                                                                           | 1.1                 | Celkové způsobilé výdaje                              | 0.00               | 4 700 000.00      | 0.00            | 0.00            |
| Nenalezeny žádné záznamy k zobrazení                                                      | 1.1.1               | Celkové způsobilé výdaje - investiční                 | 0.00               | 2 800 000.00      | 0.00            | 0.00            |
|                                                                                           | 1.1.1.1             | Pořízení nehmotného majetku                           | 0.00               | 2 800 000,00      | 0.00            | 0.00            |
|                                                                                           | 1.1.2               | Celkové způsobilé výdaje - neinvestiční               | 0,00               | 1 900 000,00      | 0,00            | 0,00            |
| Export standardni Editovat vse                                                            | 1.1.2.2             | Pořízení služeb bezprostředně související             | 0,00               | 1 900 000,00      | 0,00            | 0,00            |
| New Second Second                                                                         | 1.2                 | Celkové nezpůsobilé výdaje                            | 0,00               | 0,00              | 0,00            | 0,00            |
| Novy zaznam Simazat zaznam                                                                | <                   |                                                       |                    |                   |                 |                 |
| KÓD O NÁZEV                                                                               |                     |                                                       | •                  | •                 | -               | -               |
|                                                                                           |                     |                                                       | Export at          | ondordní          | Editovat võa    |                 |
| CÁSTKA ZA 1. ROK ČÁSTKA ZA 2. ROK ČÁSTKA ZA 3. ROK ČÁSTKA ZA 4. ROK ČÁSTKA ZA 6. ROK      |                     |                                                       | Export sta         |                   | Editovat vse    |                 |
|                                                                                           | a second            | formant of formant                                    | 11.25              |                   | 24              |                 |
|                                                                                           | Novy z              | aznam Smazat zaznam                                   | Ulozit             | 5                 | atomo           |                 |

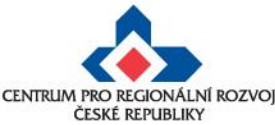

#### Finanční plán II. (navázání etapy)

Pro navázání etapy na finanční plán je potřeba si v úvodu žádosti o změnu vybrat tyto obrazovky pro vykázání změn - "Etapy", "Rozpočet", "Přehled zdrojů financování" a "Finanční plán".

Krok 1 - viz předchozí snímek

Krok 2 - provedení formální změny na záložce "Etapy" u příslušné etapy, kterou chcete na položku finančního plánu navázat (etapa č. 1 na položku FP č. 1) - tímto krokem se naplní číselník "Etapa" na záložce "Finanční plán" (do číselníku načte pouze ta etapa, u které byla vykázána změna). Vyberte příslušnou etapu a záznam uložte.

| POŘADÍ FINANČNÍHO PLÁNU<br>1 | B DATUM PŘEDLOŽENÍ<br>5. 4. 2017 | ETAPA<br>1   1   Etapa 1 |  |
|------------------------------|----------------------------------|--------------------------|--|
|                              | VYÚČTOVÁNÍ - PLÁN                | 650 000,00               |  |
|                              | B VYÚČTOVÁNÍ - INVEST            | 650 000,00               |  |
|                              | VYÚČTOVÁNÍ - NEINVE              | STICE<br>0,00            |  |

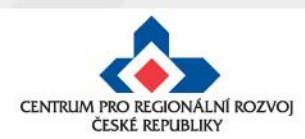

# Změna iniciovaná ze strany ZS či ŘO

| Žádost o změnu byla př                                                                                                    | edána k edi          | itaci správcům projektu                                                      |                        |             |
|----------------------------------------------------------------------------------------------------|----------------------|------------------------------------------------------------------------------|------------------------|-------------|
| DATUM PŘIJETÍ                                                                                                    |                      | ADRESA ODESÍLATELE                                                           | ZAŘAZENÍ               | ODESÍLATELE |
| 30. března 2017 21:09:2                                                                                                    | 21                   | Systém*MS2014+                                                               |                        |             |
| TEXT                                                                                                    |                      |                                                                              | 156/2000               | Otevřít v n |
| Rozpočet roční pro ŽoZ,<br>Hodnocení operace                                                                                     | Přehled zdr          | rojů financování, Finanční p<br>IDENTIFIKACE OPERACE                         | énu jsou obrazo<br>lán | vky: Dokum  |
| Rozpočet roční pro ŻoŻ,<br>Hodnocení operace                                                                                     | Přehled zdr          | IDENTIFIKACE OPERACE                                                         | énu jsou obrazo<br>lán | vky: Dokum  |
| Rozpočet roční pro ŻoZ,<br>Hodnocení operace<br>Hodnocení                                                                        | Přehled zdr          | rojů financování, Finanční p<br>IDENTIFIKACE OPERACE<br>Ф РŘístup к рвојекти | énu jsou obrazo<br>lán | vky: Dokum  |
| Rozpočet roční pro ŻoZ,<br><mark>Hodnocení operace</mark><br>Hodnocení<br>Žádost o přezkum rozho                                 | Přehled zdr          | rojů financování, Finanční p<br>IDENTIFIKACE OPERACE                         | énu jsou obrazo<br>lán | vky: Dokum  |
| Rozpočet roční pro ŻoŻ,<br>Hodnocení operace<br>Hodnocení<br>Žádost o přezkum rozho<br>Informování o realizaci                   | Přehled zdr          | rojů financování, Finanční p<br>IDENTIFIKACE OPERACE                         | énu jsou obrazo<br>lán | vky: Dokum  |
| Rozpočet roční pro ŽoZ,<br>Hodnocení operace<br>Hodnocení<br>Žádost o přezkum rozho<br>Informování o realizaci<br>Žádost o změnu | Přehled zdr<br>dnutí | IDENTIFIKACE OPERACE                                                         | énu jsou obrazo<br>lán | vky: Dokun  |

- Správcům projektu přijde depeše o vyžádané změně na projektu
- V depeši je uvedeno, jaké obrazovky jsou navrženy ke změně
- V levém menu na příslušném projektu vyberte záložku žádost o změnu
- Rozklikněte záznam ŽoZ ve stavu "Rozpracovaná"

| Dperace                 | Název projektu CZ      | Datum účinnosti změny Pořadové číslo ŽoZ |           | Stav         |  |
|-------------------------|------------------------|------------------------------------------|-----------|--------------|--|
| /ytvořit žádost o změnu |                        | Y                                        | <b></b> Y | rozpra       |  |
|                         | Sněhurka a 7 trpaslíků |                                          | 6         | Rozpracována |  |
|                         |                        |                                          |           |              |  |

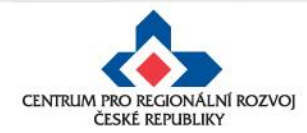

### Nelze vybrat některé obrazovky na ŽoZ?

- Důvodem toho, že na nově založené žádosti o změnu nemůžete vybrat některé z obrazovek je pravděpodobně to, že existuje žádost o změnu se stejnými obrazovkami, která ještě není schválena/zamítnuta.
- Do doby vypořádání předchozích žádosti o změnu není možné zadávat změnu na stejné obrazovce.

| Pořadí ŽoZ 🔺                                         | Datum<br>účinnosti  | Datum podání       | Stav ŽoZ     | Iniciátor změny |  |  |
|------------------------------------------------------|---------------------|--------------------|--------------|-----------------|--|--|
| Filtr                                                | Filtr               | Filtr              | Filtr        | Filtr           |  |  |
| 1                                                    |                     | 12.8.2016 17:08:12 | Podána na ŘO | Příjemce        |  |  |
|                                                      |                     |                    |              |                 |  |  |
| Obrazovky žád                                        | osti o změnu        |                    |              |                 |  |  |
|                                                      |                     |                    |              |                 |  |  |
| Kód obrazovky/listové Název obrazovky datové oblasti |                     |                    |              |                 |  |  |
| Filtr Filtr                                          |                     |                    |              |                 |  |  |
| ZRZ                                                  | ZRZ Veřejné zakázky |                    |              |                 |  |  |
| ZRPR Přílohy k VZ                                    |                     |                    |              |                 |  |  |

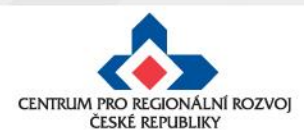

# Kontrola, finalizace, podpis ŽoZ

| STORNO FINALIZACE                                                                                                    |                                                                                                    |
|----------------------------------------------------------------------------------------------------|----------------------------------------------------------------------------------------------------|
| Podepsat žádost o změnu bude n<br>Generování probíhá offline. Pro p                                                                                                    | možné až po vygenerování dokumentu tiskové verze,<br>podepsání žádosti o změnu budete oslovení interní depeší.                                                                                                    |
| PŘÍLOHA                                                                                                    | Připait                                                                                                    |
| DATUM VYTVOŘENÍ DOKUMENTU                                                                                                    | U SPRÁVCE PROJEKTU, KTERÝ DOKUMENT VYTVOŘIL                                                                                                    |
|                                                                                                    |                                                                                                    |
| PODPIS ŽÁDOSTI O ZMĚ                                                                                                    | NU                                                                                                    |
| STORNO FINALIZACE                                                                                                    | H TISK                                                                                                    |
|                                                                                                    |                                                                                                    |
| Vytvořit podpis                                                                                                    |                                                                                                    |
| 30. března 2017 20:48:0                                                                                                    | 08 QMPROKAT                                                                                                    |
| 30. března 2017 20:48:0<br>Čtvrtek Žádost o změnu                                                                                                    | 08 QMPROKAT                                                                                                    |
| 30. března 2017 20:48:0<br>Čtvrtek Žádost o změnu                                                                                                    | D8 QMPROKAT                                                                                                    |
| 30. března 2017 20:48:0<br>Čtvrtek Žádost o změnu<br>PODPIS ŽÁDOSTI O ZMĚN                                                                                                    | 08 QMPROKAT                                                                                                    |
| 30. března 2017 20:48:0<br>Čtvrtek Žádost o změnu<br>PODPIS ŽÁDOSTI O ZMĚN<br>🏠 STORNO FINALIZACE                                                                                                    | D8 QMPROKAT                                                                                                    |
| 30. března 2017 20:48:0<br>Čtvrtek Žádost o změnu<br>PODPIS ŽÁDOSTI O ZMĚN<br>STORNO FINALIZACE                                                                                                    | D8 QMPROKAT<br>Cipové karty a tokeny<br>Systémové ůložiště<br>Soubory<br>Katka_20.4.2017.pfx<br>Vlastnosti certifikétu<br>Heslo                                                                                                    |
| 30. března 2017 20:48:0<br>Čtvrtek Žádost o změnu<br>PODPIS ŽÁDOSTI O ZMĚN<br>STORNO FINALIZACE                                                                                                    | D8 QMPROKAT                                                                                                    |
| 30. března 2017 20:48:0         Čtvrtek       Žádost o změnu         PODPIS ŽÁDOSTI O ZMĚN                                                                                                    | D8 QMPROKAT<br>Cipové karty a tokeny<br>Systémové úložiště<br>Soubory<br>Katka_20.4.2017.pfx<br>Vlastnosti certifikátu<br>Heslo<br>Citlivá data uživatele (heslo, certifikát) slouží pouze k vytvoření podp                                                                                                    |
| 30. března 2017 20:48:0           Čtvrtek         Žádost o změnu           PODPIS ŽÁDOSTI O ZMĚN                                                                                                    |                                                                                                    |
| 30. března 2017 20:48:0         Čtvrtek       Žádost o změnu         PODPIS ŽÁDOSTI O ZMĚN         STORNO FINALIZACE         PŘÍLOHA         Ý         Tisková verze Žádos         Vytvořít podpis         JOL TÚVNORENÍ DOMMENTIC         30. března 2017 20:48:08   |                                                                                                    |
| 30. března 2017 20:48:0         Čtvrtek       Žádost o změnu         PODPIS ŽÁDOSTI O ZMĚN         STORNO FINALIZACE         PŘÍLOHA         Vytvořit podpis         Vytvořit podpis         Vytvořit podpis         Vytvořit podpis         30. března 2017 20:48:08 | 08       QMPROKAT         ●          Čipové karty a tokeny         Systémové úložiště          ● Systémové úložiště           Soubory          Katka_20.4.2017.pfx       V         Vlastnosti certifikátu          Heslo          ● Citlivá data uživatele (heslo, certifikát) slouží pouze k vytvoření pod         Tento proces je celý realizován na straně uživatele a k přenosu citliv         server nedochází. V aplikaci je uložena pouze veřejná část certifikátu         uživatele, jako součást podpisu pro pozdější ověření. |

#### Postup

- Po provedení kontroly a finalizaci se vygeneruje 1. tisková sestava
- Po vygenerování tiskové verze je nutné kliknout na 2. pečeť a tlačítko "Vytvořit podpis"
- Je možné podepsat ŽoZ signatářem projektu či 3. osobou zmocněnou k podpisu plnou mocí
- Zkontrolujte, že stav ŽoZ je Podána na ŘO 4.
- Signatář projektu či osoba zmocněná k podpisu 5. plnou mocí může ŽoZ kdykoli po podání stáhnout přes tlačítko Stáhnout ŽoZ. X STÁHNOUT ŽOZ

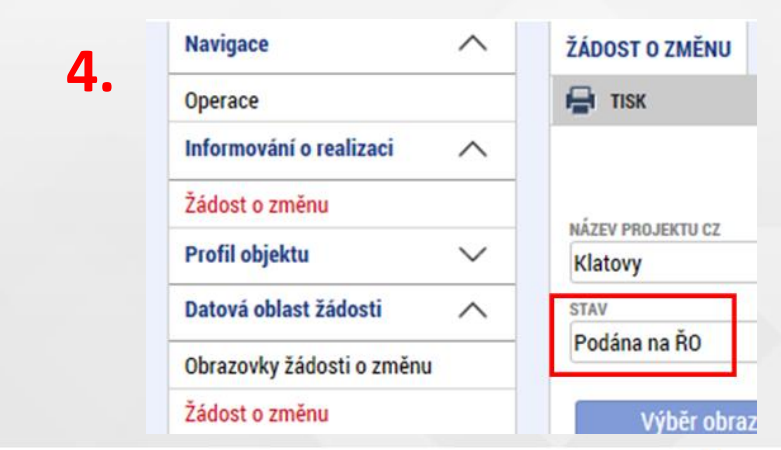

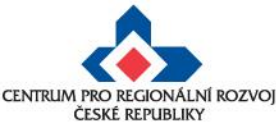

#### Ostatní změny

#### Nejčastější chyby u změn:

- stručné zdůvodnění změny
- částky uvedené v rozpočtu projektu neodpovídají částkám ve finančním plánu
- etapy nejsou správně navázány na finanční plán (dochází k chybné provázanosti na žádosti o platbu)
- etapy projektu začátek první etapy musí odpovídat začátku realizace projektu a konec poslední etapy musí být shodný jako datum ukončení projektu
- stavební povolení chybí informace o vydání pravomocného povolení pouze v případě, kdy nebylo pravomocné stavební povolení předloženo jako součást žádosti o podporu
- digitální podpis na ŽoZ nebyl proveden oprávněnou osobou.

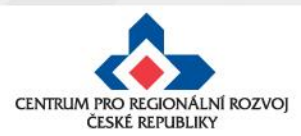

#### Ostatní změny

• chybně vyplněn **Roční rozpočet – čerpání v rozpočtových letech** (postup viz Specifická pravidla pro žadatele a příjemce, příloha č. 1, kap. 3.19),

Obecná pravidla IROP ukládají žadateli/příjemci vyplnit rozpočet projektu dle pravidla **EX-POST FINANCOVÁNÍ** 

Pokud projekt/etapa skončí **do 30. 9. kalendářního roku**, žadatel/příjemce uvede způsobilé výdaje **v roce, kdy končí projekt/etapa**. V případě ukončení projektu/etapy po 30. 9., je nutné uvést výdaje v následujícím roce a zohlednit to v rozpočtu projektu.

Příjemce zadává/vyplňuje v MS 2014+ roční rozpočet dle výše uvedených pravidel, nikoliv dle skutečného čerpání v projektu

| Pořadí | Předpokládané  | Předpokládané  |                                                                      |
|--------|----------------|----------------|----------------------------------------------------------------------|
| etapy  | datum zahájení | datum ukončení |                                                                      |
| 1      | 1.10.2016      | 30.6.2017      | -> dle pravidla budou finanční prostředky uvedeny v roce <b>2017</b> |
| 2      | 1.7.2017       | 31.5.2018      | -> dle pravidla budou finanční prostředky uvedeny v roce 2018        |
| 3      | 1.6.2018       | 31.12.2018     | -> dle pravidla budou finanční prostředky uvedeny v roce 2019        |

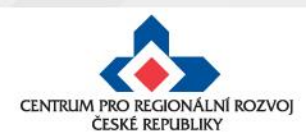

#### Ostatní změny

- chybné nastavení finančního plánu doporučujeme nastavit na 20 PD od ukončení etapy,
- nedostatečná úprava všech záložek při posunu fyzické realizace projektu úpravou harmonogramu jsou zasaženy záložky Projekt, Indikátory (dále mohou být i záložky Etapy, Finanční plán, Rozpočet),
- slučování etap s dostatečným předstihem (podání žádosti o platbu je možné, až po schválení změny):
  - pokud příjemce plánuje předložit žádost o platbu do 20 pd od vydání PA, není příjemce povinen upravovat harmonogram ukončené etapy před vydáním PA (v případě 1etapového projektu), ŽoP předloží do 20 pd od vydání PA

| číslo<br>projektu | číslo<br>etapy | období              | datum vydání<br>právního aktu | nutnost podat ŽoZ | důvod ŽoZ | datum předložení<br>ŽoP/ZoR |
|-------------------|----------------|---------------------|-------------------------------|-------------------|-----------|-----------------------------|
| 2                 | 1              | 1.1.2016-31.12.2016 | 31.1.2017                     | x                 | x         | 28.2.2017                   |

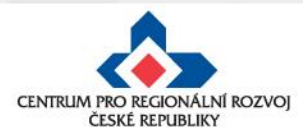

#### Sloučení etap po vydání PA

2) Pokud příjemce **plánuje předložit žádost o platbu do 20 pd od vydání PA** a před vydáním PA byly ukončeny 2 a více etap projektu, musí příjemce nejpozději do 20 pd **od vydání PA** předložit žádost o změnu se sloučením ukončených etap - ŽoP předloží do 20 pd od schválení žádosti o změnu

Upozornění: Není možné pouze prodloužit termín ukončení druhé (n.) etapy, finanční prostředky z první etapy by příjemci nenávratně propadly; Žádost o změnu musí předcházet podání Žádosti o platbu.

| číslo<br>projektu | číslo<br>etapy | období              | datum vydání<br>právního aktu | nutnost podat ŽoZ | důvod ŽoZ      | datum předložení<br>ŽoP/ZoR |
|-------------------|----------------|---------------------|-------------------------------|-------------------|----------------|-----------------------------|
| 4                 | 1              | 1.1.2016-30.6.2016  | 24.4.2047                     |                   | alau žaní atan | 20nd od osbućloni (ŽoZ      |
| 4                 | 2              | 1.7.2016-31.12.2016 | 51.1.2017                     |                   | sioucemietap   |                             |

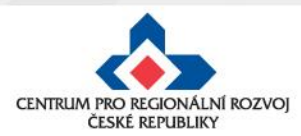

#### Sloučení etap po vydání PA

3) Pokud příjemce **neplánuje předložit Žádost o platbu** ve lhůtě 20 pd od vydání PA, musí příjemce nejpozději do 20 pd **od vydání PA** předložit žádost o změnu se změnou harmonogramu etap (v případě 1 etapového projektu) nebo se sloučením etap (v případě více etapových projektů) - termín pro předložení žádosti o platbu začíná běžet po ukončení etapy podle nového harmonogramu

| číslo<br>projektu | číslo<br>etapy | období              | datum vydání<br>právního aktu | nutnost podat ŽoZ  | důvod ŽoZ          | datum předložení<br>ŽoP/ZoR                          |
|-------------------|----------------|---------------------|-------------------------------|--------------------|--------------------|------------------------------------------------------|
| 3                 | 1              | 1.1.2016-31.12.2016 | 31.1.2017                     | ano - do 28.2.2017 | změna harmonogramu | 20pd od ukončení etapy<br>dle nového<br>harmonogramu |
| 4 2               | 1              | 1.1.2016-31.12.2016 | 31.1.2017                     | ano - do 28.2.2017 | sloučení etap      | 20pd od ukončení                                     |
|                   | 2              | 1.1.2017-31.12.2017 |                               |                    |                    | realizace projektu                                   |

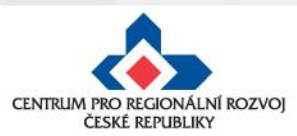

#### Posouzení změny

- Centrum pro regionální rozvoj/ ŘO IROP posuzuje, zda jsou požadované změny:
  - ✓ V souladu s Pravidly pro žadatele a příjemce
  - ✓ V souladu s Podmínkami Právního aktu
  - Podány před vlastní realizací požadované změny (v případě s vlivem na PA) – posouzení v souladu s bodem 6 Podmínek PA, v případě, kdy se jedná o pozdní oznámení změny, je příjemci udělena sankce dle platných Podmínek k PA
  - Nemají vliv na výsledek hodnocení žádosti o podporu (hodnocení přijatelnosti a formálních náležitostí, popř. věcného hodnocení)

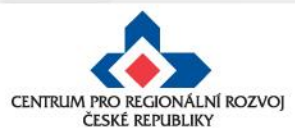

#### Posouzení změny

- V rámci změnového řízení nelze žádat o:
  - × změnu v osobě příjemce, pokud se nejedná o:
    - změnu právní formy příjemce dotace, kdy ostatní údaje zůstanou nezměněny;
    - přeměnu obchodní společnosti nebo družstva podle zákona o přeměnách obchodních společností a družstev v rozsahu stanoveném v § 14a zákona č. 218/2000 Sb., o rozpočtových pravidlech;
    - změnu příjemce při slučování, splývání a rozdělování školských právnických osob ve smyslu § 14d odst. 3 zákona č. 218/2000 Sb. o rozpočtových pravidlech;
    - změnu příjemce ze zákona, kdy od určitého data dojde k jeho přejmenování či změně právní formy,
  - změnu místa realizace projektu, pokud nové místo realizace projektu nesplňuje podmínky IROP,
  - × navýšení celkových způsobilých výdajů projektu.

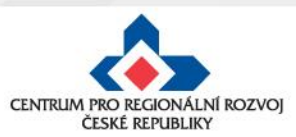

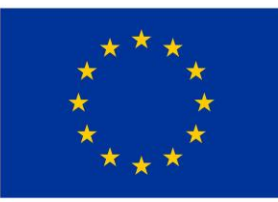

EVROPSKÁ UNIE Evropský fond pro regionální rozvoj Integrovaný regionální operační program

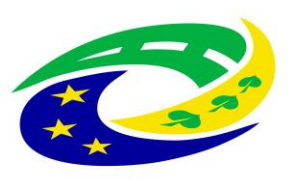

#### MINISTERSTVO PRO MÍSTNÍ ROZVOJ ČR

# Děkujeme za pozornost

# MAS Rozkvět

Centrum pro regionální rozvoj České republiky

U Nákladového nádraží 3144/4, 130 00 Praha 3 tel.: +420 225 855 321

1 www.crr.cz

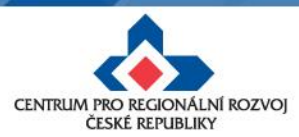